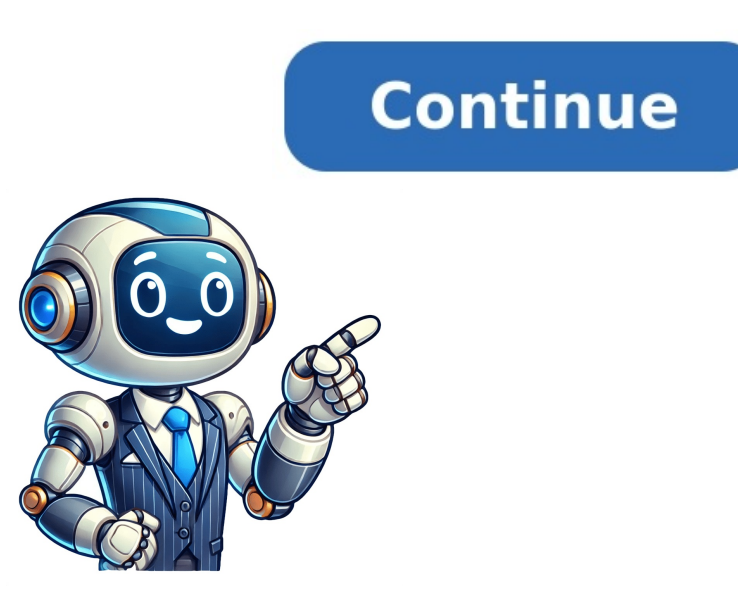

You can get apps, games and digital content for your device using the Google Play Store app. The Play Store app comes pre-installed on Android devices that support Google Play, and can be downloaded on some Chromebooks. On your device, go to the Apps section. Tap Google Play Store . The app will open and you can search and browse for content to download. If you have issues locating the Play Store app, or opening, loading or downloading content in the app, it could be due to a number of reasons. To troubleshoot these issues, try the following topics: I can't find the Play Store App The Play Store doesn't open or load any content Downloads from the Play Store don't work Post to the Help Community Get answers from community members To sign up for Gmail, create a Google Account. You can use the username and password to sign in to Gmail and other Google Play, and Google Play, and Google Play, and Google Play, and Google Play. sign out of Gmail. From your device, go to the Google Account sign in page. Click Create account. In the drop down, select if the account is for your: Personal use Child Work or business To set up your account, follow the steps on the screen. Create an account Tip: To use Gmail for your business, a Google Workspace account might be better for you than a personal Google Account. With Google Workspace, you get increased storage, professional email addresses, and additional features. Learn about Google Workspace The username I want is taken You can't create a Gmail address if the username you requested is: Already being used. Very similar to an existing username. For example, if example@gmail.com already exists, you can't use examp1e@gmail.com. The same as a username that someone used in the past and then deleted. Reserved by Google to prevent spam or abuse. Someone is impersonating me If you believe someone has created a Gmail address to try to impersonate your identity, you can: Unfortunately, Gmail is unable to participate in mediations involving third parties regarding impersonation. Learn more about Gmail Terms of Use. Related resources How do I create a new Google Account? Sign in to Gmail Terms of Use. can make Google your default search engine. Set Google as your default on your browser isn't listed below, check its help resources for info about changing search settings. Google Chrome Open Google Chrome of Settings. Or, in your address bar, enter chrome://settings. Tip: If there's a Chrome update available, in the top right, you'll find Update . Click Update . Settings. Under "Search engine", select Google. Open the Chrome app . In the top right, tap More Settings. Under "Basics," tap Search engine Google. Open the Chrome app . In the top right, tap More Settings. Under "Basics," tap Search engine Google. Open the Chrome app . In the top right, tap More Settings. Under "Basics," tap Search engine Google. Open the Chrome app . In the top right, tap More Settings. Under "Basics," tap Search engine Google. Open the Chrome app . In the top right, tap More Settings. Under "Basics," tap Search engine Google. Open the Chrome app . In the top right, tap More Settings. Under "Basics," tap Search engine Google. Open the Chrome app . In the top right, tap More Settings. Under "Basics," tap Search engine Google. Open the Chrome app . In the top right, tap More Settings. Under "Basics," tap Search engine Google. Open the Chrome app . In the top right, tap More Settings. Under "Basics," tap Search engine Google. Open the Chrome app . In the top right, tap More Settings. Under "Basics," tap Search engine Google. Open the Chrome app . In the top right, tap More Settings. Under "Basics," tap Search engine Google. Open the Chrome app . In the top right, tap More Settings. Under "Basics," tap Search engine Google. Open the Chrome app . In the top right, tap More Settings. Under "Basics," tap Search engine Google. Open the Chrome app . In the top right, tap More Settings. Under "Basics," tap Search engine Google. Open the Chrome app . In the top right, tap More Settings. Under "Basics," tap Search engine Google. Open the Chrome app . In the top right, tap More Settings. Under "Basics," tap Search engine Google. Open the Chrome app . In the top right, tap More Settings. Under "Basics," tap Search engine Google. Open the Chrome app . In the top right, tap More Settings. In the top right, tap More Settings. In the top right, tap More Settings. In the top right, tap More Settings. In the top right, tap More Settings. In the to Settings and more Settings. On the left, click Privacy, search, and services. Scroll to "Services." Click Address bar and search. In the "Search on new tabs uses search box or address bar" drop-down, click Address bar. Internet Explorer 8 & higher Tip: To find which version of Internet Explorer you're using, click Help About Internet Explorer. Internet Explorer. Internet Explorer. At the top right, click the gear icon. Click Manage add-ons. At the bottom, click Find more toolbars and extensions. Scroll down to the Google Search extension. Click Add. To confirm, click Add again. At the top right, click the gear icon. Click Manage add-ons. On the left, under "Add-on Types," click Search Providers. On the right, click Google Search. At the bottom, click Set as default. Internet Explorer 10 Open Internet Explorer. In the top right corner of the page, click the gear icon. Click Manage add-ons. On the left side of the page, click Search Providers. In the bottom left corner, click Find more providers. Select Google. Click Add to Internet Explorer. Check the box next to "Make this my default search provider." Click Add. Internet Explorer 9 Open Internet Explorer. In the top right corner of the browser, click the Tools icon. Click Internet options. In the General tab, find the "Search" section and click Settings. Select Google. Click Set as default. Click Close. Internet Explorer 8 Open Internet Explorer. In the top right corner of your browser, click the down arrow in the search box. Click Find More Providers. Click Google. Check the box next to "Make this my default search provider." Click Manage Search Providers. Click Add. Firefox Open Firefox. In the small search bar in the top right of your browser, click Search . Click Change Search Settings. Under "Default Search Engine," select Google. Safari Open Safari. Click the magnifying glass. Select Google. Android browser Open your browser app. It could be called Internet or Browser. Tap the Menu button on your phone or at the top right of the browser. Tap Settings Advanced Set search engine. Tap Google. Search widget Important: This feature is available on new devices distributed in the European Economic Area (EEA) on or after March 1, 2020. On your Android phone or tablet, open the Google app . At the top right, tap your Profile picture or initial Settings. Tap Search widget Switch to Google. Tip: Learn how to set Google as your homepage. Post to the help community Get answers from community members